## Universidade Federal do Estado do Rio de Janeiro – UNIRIO Pró-Reitoria de Administração – PROAD Diretoria Financeira – DF

Instruções para pagamentos/depósitos por "GRU – Guia de Recolhimento da União" Pagável somente no Banco do Brasil

1- Até 31/12/2023, acesse o Portal do Tesouro Nacional, através do site <u>Tesouro</u> <u>Nacional - Homepage — Tesouro Nacional (www.gov.br)</u>, após essa data, pelo link https://pagtesouro.tesouro.gov.br/portal-gru/#/emissao-gru.

- 2- Na barra de opções à esquerda, clique no item GRU e PagTesouro;
- 3- Na aba seguinte, clique no item Impressão de GRU;
- 5- Preencha os campos:
  - Unidade Gestora (UG): 154034
  - Gestão: 15255
  - Código de Recolhimento: Código: 18806-9 (\*)
  - Clique em <Avançar>
  - Número de Referência: facultativo
  - Competência: mês e ano corrente
  - Vencimento: data para o pagamento
  - Contribuinte: informar CPF e nome
  - Valor principal e valor total: informar o valor do pagamento ou depósito.
- 6- Opção de geração: geração em PDF
- 7- Clique em: emitir GRU
- 8- Imprimir (configurar A4)

(\*) Código para atender a situação descrita no presente processo.

Obs.: Persistindo dúvidas quanto ao preenchimento, contatar a Diretoria Financeira – DF / Divisão de Execução Contábil e Financeira – DECF. E-mail: <u>def\_direcao@unirio.br</u>.